### **FICHE PRATIQUE**

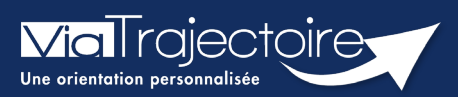

#### Utiliser le bris de glace

Médecins libéraux

# A la demande d'un patient, un médecin non déclaré comme médecin traitant a la possibilité de « récupérer » son dossier Grand Age.

Cette action est possible dans trois cas de figure :

- Si l'usager n'a déclaré aucun médecin traitant dans son dossier
- Si l'usager a déclaré un médecin traitant mais que ce dernier n'a pas encore accepté le dossier
- Si l'usager a déclaré un médecin traitant mais que ce dernier a refusé son dossier

Dans le cas où un médecin cherche à récupérer le dossier d'un usager alors qu'un autre médecin est identifié dans le dossier et l'a accepté, un message l'informera que le patient est déjà suivi.

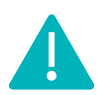

La fonction de récupération d'un dossier apparait pour l'assistant du médecin ayant reçu délégation dans le cas où il dispose du droit **Accéder à un dossier**.

Se référer à la fiche pratique « Déclarer le personnel de son cabinet ».

## 1 Se connecter à Via Trajectoire

Se référer à la fiche pratique « Se connecter à ViaTrajectoire – Médecin Libéral ».

## 2 Récupérer un dossier Grand Age

Sur le tableau de bord d'accueil dans la partie Récupérer un dossier Grand Age :

- Complétez le N° de dossier et le Nom de naissance
- Cliquez sur Rechercher

|            | CONSULTER         | R LA LISTE DES PATIENTS CRÉER UN DOSSIER        | MON COMPTE |                                                                                                    |
|------------|-------------------|-------------------------------------------------|------------|----------------------------------------------------------------------------------------------------|
|            | MES DÉLÉG         | ATIONS DOCUMENTATION AIDE                       |            | C CONTRACTOR OF CONTRACTOR OF |
| iste des p | atients           |                                                 | Trier par  | dossier le plus récent                                                                                                    |
| D          | ossiers en cours  | Dossiers annulés et hors patientèle             |            | Rechercher un patient                                                                                                    |
|            | Oossiers archivés |                                                 |            | Prénom                                                                                                    |
|            |                   | Rechercher                                      |            |                                                                                                    |
| distant of | Dance the Reader  | Reference de Anader                             |            | Rechercher un dossier                                                                                                    |
| 141.945    | Accel under       | 10.10.403401 (1.101.40110.40301114)<br>200      | -          | O <mark>Hébergement PA</mark><br>OSSR, HAD, Soins palliatifs                                                                                                    |
|            |                   | MARY Recetts Danis Francesis (ed. in 16/01/1803 | Marci .    | OPlateforme TND                                                                                                    |
| -          | Name in Assiste   | Webset in State                                 |            | N <sup>o</sup> de dossier<br>Rechercher                                                                                                    |
| 111000     | Terrardi eccepte  |                                                 | 101000     | Récupérer un dossier Grand Â                                                                                                    |
|            | * 88              | as ADRON Day (role in 21/12/1875, 47 and)       |            | A la demande de votre patient, vous pouvez                                                                                                    |
| the set    | Name in Assist    | Witness in Annual                               |            | récupérer son dossier d'hébergement pour<br>personnes âgées, afin de le compléter.                                                                                                    |
| 100110     | Access college    |                                                 | 11000      | N° de dossier*                                                                                                    |
|            |                   | ar We Daw code in FL/ML/DITE, Suppl             |            | Nom de naissance*                                                                                                    |
| Dossier    | Statut du doccier | Référent du doceier                             | Date de    | Action attendue                                                                                                    |

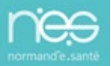

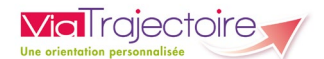

Deux boites de dialogue s'ouvrent pour valider la conformité de la démarche.

Après réponse aux questions, le dossier du patient apparait dans le tableau de bord.

| Récupérer un dossier à la demande du patient                                                                                                    | Fermer × |
|----------------------------------------------------------------------------------------------------|----------|
| Vous plâtes actuellement pas habilité à accéder au dessier de sette personne                                                                       |          |
| vous n'eles actuellement pas nabilite à acceuer au dossier de cette personne.                                                                      |          |
| Dossier n°                                                                                                    |          |
| Né(e) le (                                                                                                    |          |
| Créé le                                                                                                    |          |
| Vous devez répondre à quelques questions afin de savoir si vous êtes en droit d'accéder au dossier.                                                |          |
| Attention, l'utilisation de cette fonctionnalité est surveillée par le système, les réponses apportées ci-dessous<br>sont déclarées sur l'honneur. |          |
| Démonro                                                                                                    |          |
| Demarrer                                                                                                    |          |

| écupérer un dossier à la demande du patient                                       |                                                                                 | Fermer |
|-----------------------------------------------------------------------------------|---------------------------------------------------------------------------------|--------|
| Vous n'êtes actuellement pas habilité à a                                         | ccéder au dossier de cette personne.                                            |        |
| Dossier n°<br>Mme<br>Né(e) le                                                     |                                                                                 |        |
| Créé le 1                                                                         |                                                                                 |        |
| Vous devez répondre à quelques questions a                                        | fin de savoir si vous êtes en droit d'accéder au dossier.                       |        |
| Attention, l'utilisation de cette fonctionnalité<br>sont déclarées sur l'honneur. | est surveillée par le système, les réponses apportées ci-dessous                |        |
| Est-ce que vous accompagnez actuellement l'u<br>Oui O Non                         | usager dans sa démarche en qualité de médecin traitant ou référent du dossier ? |        |
| vez-vous l'accord de l'usager ?                                                   |                                                                                 |        |
| Oui O Non O L'usager n'est pas en ca                                              | apacité de répondre                                                             |        |

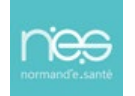